## **Trainee Guide To Join Zoom Meeting**

Follow this guide to install and join Zoom meeting from your desktop or laptop.

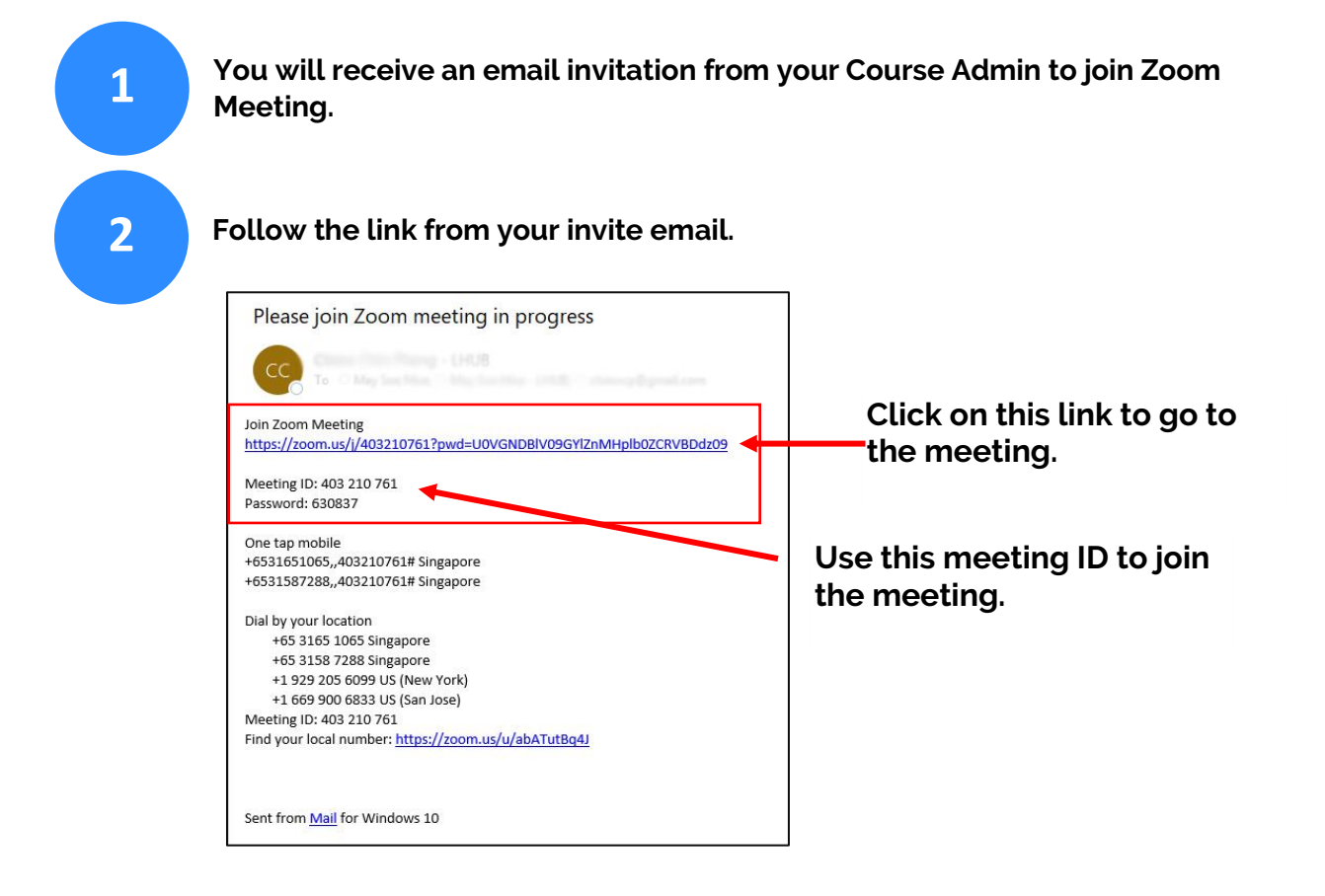

<u>For first time user</u>, you need to download and install Zoom to your computer. Run "ZoomInstaller.exe".

> Launching... Please click Open Zoom Meetings if you see the system dialog. If nothing prompts from browser, <u>click here</u> to launch the meeting. or download & run Zoom. If you cannot download or run the application, start from your browser. Description of the communications. Inc. All rights a Privacy & Legal Policies

3

After installation is done, you will see the Zoom pop out screen as below. Click on "Join Meeting". You don't need to Sign in or create Zoom account.

| Zoom Cloud Meetings | zoom                        | _ | × |
|---------------------|-----------------------------|---|---|
|                     | Join a Meeting<br>Sign In   |   |   |
|                     | Version: 4.6.4 (17409.0120) |   |   |

Enter Meeting ID and your name as appear in your NRIC/FIN number.

(Note: Do not use any nick name.)

Meeting ID is included in your Email.

| on meeting            | 9                     |   |
|-----------------------|-----------------------|---|
| 403-210-761           |                       | v |
| Benjamin Koh          |                       |   |
| Remember my nam       | e for future meetings |   |
| ) Do not connect to a | udio                  |   |

4

5

6

After clicking the "Join" button, the Zoom window will appear if you have successfully joined the meeting.

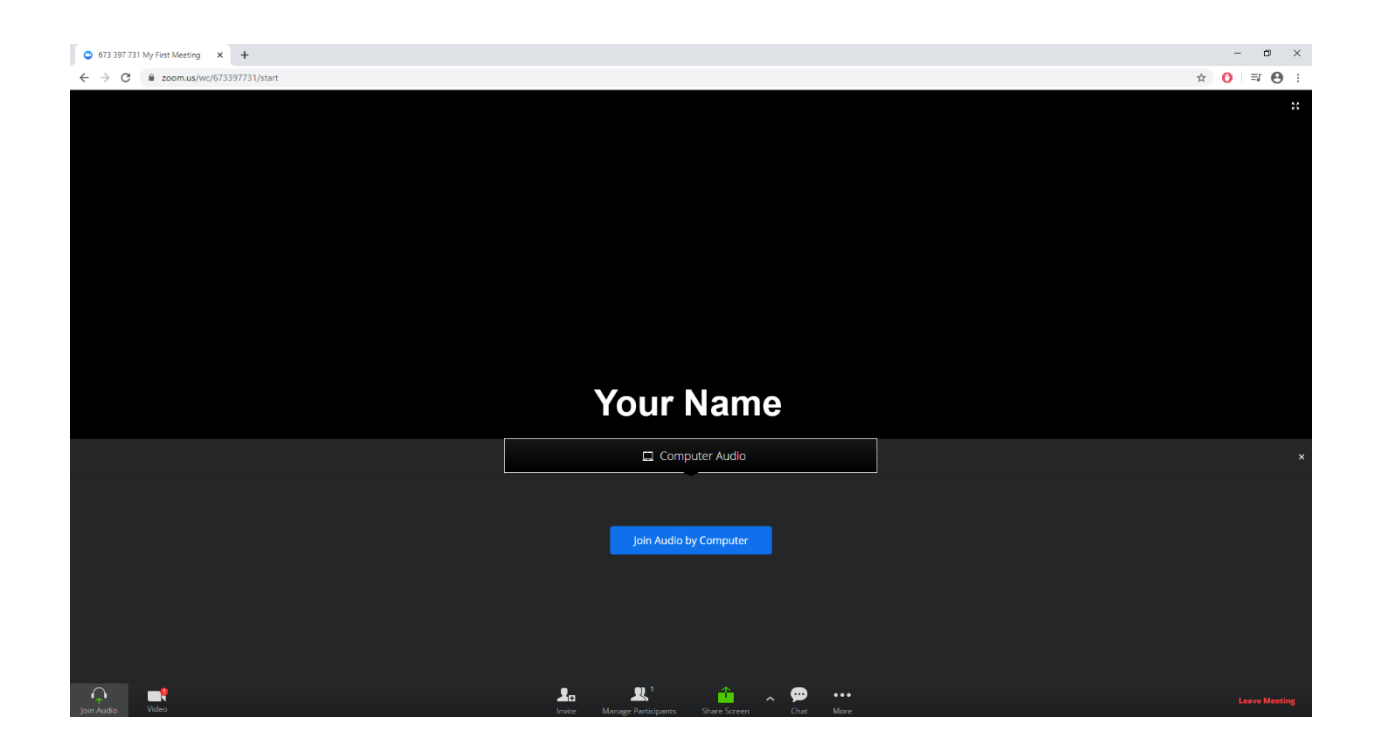